报纸远程传版输出文件在方正 RIP 上的拼版输出(下)

作者:舒忠

【内容提要】在方正 RIP 输出软件中有一个"拼页参数"的功能选项,可以将两个 PS 文件拼在一起进行输出。对于每个版面为八开幅面的报纸印刷,如果要在对开幅面印刷 机上印刷,则要将4个八开的单版和两条中缝拼在一起。

3.使用方正 RIP 中的简单拼版功能对接收的输出文件进行输出

在方正 RIP 输出软件中有一个"拼页参数"的功能选项,可以将两个 PS 文件拼 在一起进行输出。对于每个版面为八开幅面的报纸印刷,如果要在对开幅面印刷机上印刷, 则要将 4 个八开的单版和两条中缝拼在一起;如果要在四开幅面印刷机上印刷,则只要将两 个八开的单版和一条中缝拼在一起就可以了。对于八开的报纸版面,在使用方正 RIP 中的 简单拼版功能时只能将两个八开的单版按照印刷要求简单地、但位置精确地拼在一起,而无 法按照印刷要求将 4 个八开单版的位置精确地拼在一起,由于对八开版面的报版进行对开拼 版时,有两个版需要旋转 180°,使用方正 RIP 输出软件中的"拼页参数"的功能是根本无 法对拼版中的某两个版面实现旋转 180°操作的,因此也就无法按照印刷要求同时将 4 个八 开版拼在同一个版面中进行输出。就是通过将两个八开版拼在同一个版面留出两版之间的距 离,在单独输出中缝后再采用手工的方法完成拼版工作。采用以上相对简单一点的拼版输出 方法,就可以在时间上提高报纸的印刷效率,同时在质量上可以提供一定的印前保证,虽然, 这种方法同样需要进行一定量的手工拼版操作,但与采用一个一个的单版进行全手工拼大版 的方法比,其效果要好得多,这种输出方法在操作方面几乎和单个版一个一个输出所占用的 时间相同。

使用方正 RIP 中的简单拼版功能对接收的输出文件进行输出的具体操作步骤如下。

(1) 首先登录 FTP 服务器图像处理,将上传的文件下载到本地计算机的硬盘驱动器中,再对文件进行解压缩操作,解压缩后的文件将保存在一个单独的文件夹中,其中包括 PS 输出文件和该报纸版面中所有的图像文件。如图 13 所示为解压缩后的某一个报纸版面中的相关文件。

图 13 接到并解压缩后的一个报纸版面中的相关文件

可以在一起输出的文件,准备使用方正 RIP 软件进行输出。选择时要看所印刷的报 纸的所有版数,比如需要印刷一个共有 24 个八开版面的报纸,则在一起输出的两个 PS 文 件的文件组应该分别为:24 版和 1 版、23 版和 2 版、22 版和 3 版……14 版和 11 版、12 版 和 13 版,而且两个在一起的双数版应该拼在左边,单数版则拼在右边。

(3)运行方正 RIP 输出软件,并建立一个用于输出选中文件的参数模版。在该参数模版的"设备设置"窗口中整合,应该对"拼页参数"的功能选项进行设置,将其设置为"允许任意方式拼页",并且不要选中其中的"作业完组毕自动清空输出缓存",这一点十分重要,如果勾选中该选项媒体,则在输出时 RIP 将一个版一个版地进行输出,不可能对已解释好的两个版同时输出,这样就达不到拼版输出的目的;另外还要根据两个报纸版面的中缝宽度设置好"页间空"参数值,一般只需要正确设置"横向"中的数值,如果中缝的宽度为 50mm 版式设计,则"横向"选项中的数值就应该设置为 50mm 或 52mm。其具体设置方法如图 14 所示。

图 14 在方正 RIP 中设置"拼页参数"喷绘机

(4) 使用以上设置好的参数模版对两个可以拼在一起的文件进行 RIP 解释柯尼

卡美能达,解释好后的文件此时不要急于输出,可以放到"已打印的作业"栏中保存起来, 应该首先检查一下解释好后的文件,看一看输出的两个文件的输出宽度和高度尺寸。如图 15 所示为准备输出的某一个报纸的 24 版和 1 版的彩版文件,在查看该版面的输出尺寸时雅 昌,发现 24 版的宽值为 259.012mm,高度为 372.262mm,而 1 版的宽值为 261.180mm,高 度为 372.262mm。对于这种情况,在使用方正 RIP 进行拼版输出时胶印机,即使是将 24 版 放在前,而 1 版放在后进行输出,则宽度较大的 1 版都会在左边,而宽度小一点的 24 版将 会放在右边,如图 16 所示为输出时显示的拼版结果软件,这种情况是不符合拼版要求的。 这是因为方正 RIP 在拼版输出时,对于两个宽度相同的版面,选择在前面进行输出的文件 就会拼在左边,而对两个宽度不同的的版面,无论选择在前面进行输出的文件是哪一个人物, 都优先选择宽度大的版面进行输出,这样,宽度大的版面就会拼在左边了。

图 15 拼版输出的两个文件尺寸大小

图 16 宽度较大的 1 版在左边的拼版输出显示结果

图 17 通过调整对齐标记位置使用输出版面的宽度加大网屏

的输出宽度尺寸加大。在操作中我们可以通过在参数模版的"参数"设置窗口中修改 输出版面中的对齐标记位置,使整个版面宽度加大,其具体操作方法如图 17 所示。通过重 新修改参数模版后上海电气,再次对 24 版进行 RIP 解释后查看版面的输出尺寸,就会发现 24 版的输出尺寸宽度会比 1 版大一点了。

(5) 在通过合适的参数模版对两个版面进行 RIP 解释,并将解释好的版面文件 暂时放在 RIP 中的"已打印的作业"栏中,通过查看版面输出尺寸确定输出的文件合适时, 就可以根据不同的色序对版面进行拼版输出了。在进行输出操作时设备操作,我们应该对彩 色报版的不同色序进行分别输出,比如输出 C 版,则应如图 18 所示的将 24 版和 1 版的 C 版从"已打印的作业"栏中同时放回到"等待打印的作业"栏中,再点"查看"菜单中的"设 备监控器"命令,在打开的窗口中通过点击"显示缓冲作业"按钮查看输出版面的位置是否 正确企业,通过点击"输出缓冲作业"按钮对正确的版面进行输出操作,通过点击"丢弃缓 冲作业"按钮放弃对错误拼版版面的输出操作。然后采用与 C 版输出同样的方法,分别将 24 版和 1 版的 M、Y、K 版进行输出后即可完成 24 版和 1 版的彩色报纸版面拼版输出过程。

图 18 在 RIP 中对解释好的版面进行输出的操作

所有报纸版面两个两个地全部拼版输出后,也就结束了整个远程报纸版面的接收、拼版输出过程,黑白报纸版面的输出要简单一些,只需要经过一次拼版输出就可以完成,只是 在输出后手工将放在中缝位置的对齐标记去掉,再进行中缝的拼版。在输出胶片后,最后通 过手工方式将各版对应的中缝及不合的地方进行适当修正后,就完成了整个拼版输出过程。

以上介绍的对远程接收到的单个报纸版面的输出,在操作上是相对麻烦的,也容易出现差错,要求操作员要认真、仔细,不能有丝毫的松懈。要想根本解决这个问题,应该通过提高技术处理能力进行改进,印刷输出系统应该配备相对全面的输出软件;同时,发送方也应该改进文件的传输方式,尽量将已拼好大版的印刷版面传送给接收方。随着印前数字化流程的广泛使用,可以放弃使用 PS 流程中"拖泥带水"的低效率数据传输方式,采用性能与质量优越的 PDF 流程进行远程网络传输。

(全文完)